## KORT VEILEDNING BRUK AV JEGER APPEN

## Slik fungerer det

Om du skal bruke appen til å dokumentere at du har bestått skyteprøve, må du laste den ned før du kommer til skytebanen, registrere gjennomførte skudd og la kontrolløren på banen bekrefte registreringene.

Før oppmøte på skytebanen:

1. Logg deg inn på Min jegerside på jegerregisteret.no, og registrer våpnene du skal avlegge skyteprøve med. Du må oppgi våpennummer og kaliber. For systemvåpen registrerer du nummer på pipe.

2. Last ned appen Min jegerdokumentasjon fra google play eller app store. Alle opplysninger om deg i Jegerregisteret blir da tilgjengelig i appen.

På skytebanen:

1. Etter at du har skutt obligatoriske prøveskudd registrerer du antall skudd i appen. Du får godkjent maksimalt 15 skudd til skyteprøven per dag. Det er likevel mulig å legge inn flere enn 15 skudd, da enkelte jaktrettshavere krever mer enn 30 obligatoriske skudd.

2. Vis fram QR – koden til en kontrollør, som kontrollerer opplysningene.

3. Les av kontrollørens QR- kode med din app. Dette er din kvittering for gjennomførte skudd.

4. Dokumentasjonen vil overføres fra din app til Min jegerside hos Jegerregisteret når du har dekning på mobilen.

Etter skyteprøven:

1. Velg i appen hvilket våpen du har skutt opp med.

2. Vis fram QR – koden til en kontrollør som sjekker at våpenopplysningene stemmer med våpenet du har benyttet.

3. Les av kontrollørens QR- kode med din app. Dette er din kvittering for bestått skyteprøve med aktuelt våpen.

4. Dokumentasjonen vil overføres fra din app til Min jegerside hos Jegerregisteret når du har dekning på mobilen.

Opplysningene overføres til Jegerregisteret. Det vil vises både i appen, på Min jegerside og på det digitale jegeravgiftskortet at skyteprøven er avlagt med det aktuelle våpenet for jaktåret vi er inne i. Ved en eventuell kontroll avleses QR-kode på Jegeravgiftskortet og bekrefter dine opplysninger.